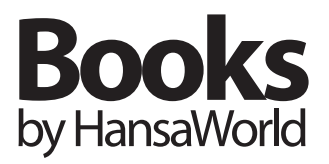

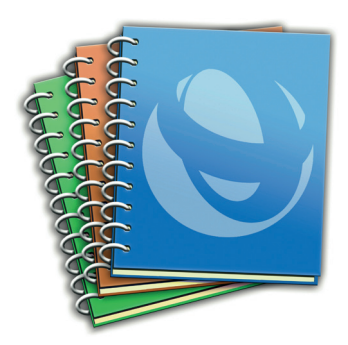

# Przewodnik instalacji

# Instalacja

Przejdź do strony:

http://books.hansaworld.com/downloads/hwindex.htm i pobierz najnowszą wersję oprogramowania Books. Otwórz "Books.dmg" i z obrazu dysku skopiuj plik "Books" do folderu Aplikacje. Dwukrotnie kliknij aplikację, aby rozpocząć pracę z Books.

Pamiętaj: Jeśli w katalogu Aplikacje znajduje się starsza wersja oprogramowania Books nie nadpisuj zawartości tego katalogu nową instalacją. Zmień nazwę pliku zawierającego starą wersję przed przeciągnięciem nowej wersji do katalogu Aplikacje.

### Wybór typu instalacji

Przed rozpoczęciem pracy z Books po raz pierwszy, pojawi się okno powitalne z czterema opcjami do wyboru:

**Firma Demo:** Wybierz tą opcję, jeśli chcesz zobaczyć, jak wygląda baza danych demo małej firmy. Baza posiada przykładowe dane i nie powinna być używana na potrzeby firmy!

**Nowa instalacja:** Wybierz tą opcję, jeśli chcesz utworzyć nową bazę danych dla swojej firmy. Wprowadź nazwę firmy, adres i dane kontaktowe. Następnie wprowadź login oraz hasło. Zalecamy, aby załączyć opcję 'Użyj standardowego planu kont'. System zaimportuje podstawowe ustawienia do nowej bazy danych. Dzięki temu unikniesz konieczności definiowania raportów, planu kont i wprowadzania innych ustawień samodzielnie. Pamiętaj: Pole hasło możesz zostawić puste, ale nie jest to zalecane Aby kontynuować, wybierz przycisk 'Utwórz'.

Masz do wyboru 3 pliki dostępne do importu (wersja polska). Wybierz opcję najlepiej odpowiadającą potrzebom firmy i dwukrotnie kliknij plik na liście:

- Podstawowe ustawienia (okresy sprawozdzawcze, liczby słownie, tygodnie w roku, format dat i liczb, waluta bazowa (domyślnie PLN), waluty (PLN,EUR,USD), zaokrąglenia, lata obrotowe, kody VAT (bez kont), warunki płatności (bez kont), style pisma, formularze wydruku dokumentów z przypisaniem do dokumentów).
- Księgi (podstawowe ustawienia jw. plus domyślny plan kont, bilans z kontami, rachunek zysków i strat z kontami, rozksięgowanie sprzedaż z kontami, rozksięgowanie zakupy z kontami, rozksięgowanie magazyn z kontami, ustawienia

magazyn, kontrola zapisu na kontach, kody VAT z kontami, kategorie odbiorców z kontami (KRAJP, KRAJN, ZAGRP, ZAGRN), kategorie dostawców z kontami, sposoby płatności z kontami, warunki płatności z kontami (kasa), klasy środków trwałych z kontami, ustawienia kasy z dom. sposobem płatności, konta korespondencji dla kasy).

3. Księga Przychodów i Rozchodów (podstawowe ustawienia jw. plus ustawienia podatkowe KPIR, konta niezbędne do pracy księgi, kody VAT z ustawionymi kontami, księgowanie faktur sprzedaży i zakupu, sposoby płatności z kontami, magazyn (jeden główny MG), ustawienia magazynów (chronologia, nieprzekraczanie stanu, metoda FIFO), planowana dostawa (format daty), definicja raportu rachunek zysków i strat – prosta definicja zestawiająca przychody oraz koszty).

Zaloguj się do Books. Pojawi się nowe okno wyboru kraju. Naciśnij kombinację klawiszy [# + Enter], aby wyświetlić listę dostępnych krajów, a następnie wskaż właściwy kraj. Naciśnij 'Dalej'. Na ekranie pojawi się umowa licencyjna: jeśli akceptujesz warunki umowy licencyjnej naciśnij 'Akceptuję'. Teraz możesz zalogować się do swojej firmy. Jeśli nie zgadzasz się z warunkami umowy licencyjnej kliknij 'Nie akceptuję'. Aplikacja Books zostanie zamknięta.

**Importuj archiwum:** Wybierz tą opcję, jeśli posiadasz archiwum z poprzedniej instalacji Books. Po wybraniu tej opcji należy wskazać lokalizację pliku archiwum. Więcej informacji na ten temat znajdziesz w dalszej części instrukcji – 'Import archiwum'.

**Połącz z serwerem:** Wybierz tą opcję, jeśli chcesz zainstalować klienta dla istniejącego serwera Books. Wybierz serwer z listy, jeśli znajduje się w obrębie Twojej lokalnej sieci, lub podaj adres IP i numer portu, jeśli chcesz połączyć się z serwerem przez internet.

#### Gdzie są przechowywane Twoje dane

Po wybraniu typu instalacji, plik bazy danych zostanie utworzony w lokalizacji Library/Application Support/katalog HansaWorld. Plik bazy danych (o nazwie Books.hdf) zawiera wszystkie ustawienia i dane programu Books.

Ważne: Po każdym uruchomieniu aplikacji Books, system próbuje otworzyć plik Books.hdf, zlokalizowany w Library/ Application Support/katalog HansaWorld. Jeśli zmienisz nazwę, przeniesiesz lub usuniesz plik bazy danych, a następnie uruchomisz aplikację, system utworzy nowy plik bazy danych – Books.hdf.Jeśli rozpoczynając pracę z Books po raz pierwszy wybrałeś opcję 'Firma Demo', okno powitalne będzie pojawiać się nadal przy każdym uruchomieniu aplikacji Books: kliknij 'Firma Demo' za każdym razem. Jeśli zdecydujesz się utworzyć własną bazę danych wybierz opcję 'Nowa instalacja' w oknie powitalnym. Okno powitalne będzie nadal pojawiać się przy każdym uruchomieniu aplikacji i możesz wybrać 'Firma Demo' lub 'Istniejąca instalacja' w zależności od tego czy chcesz pracować we własnej bazie danych czy na danych testowych. Kiedy dostęp do danych demo nie będzie już potrzebny usuń znacznik z pola wyboru 'Pokaż przy uruchamianiu' w oknie powitalnym. Od tego momentu okno powitalne nie będzie pojawiać się po uruchomieniu aplikacji Books.

# Rejestracja

Aby korzystać z pełnej funkcjonalności Books, musisz zarejestrować program online.

**Pamiętaj:** Produkt należy zarejestrować w ciągu 30 dni, albo aplikacja przejdzie w tryb ograniczony, uniemożliwiając drukowanie.

Kliknij ikonę 'Polecenia' w Oknie Głównym, aby rozpocząć proces rejestracji. Kliknięcie przycisku 'Rejestracja' pokaże aktualne dane rejestracyjne. Wybierz 'Zarejestruj produkt'. W nowym oknie pojawi się informacja, aby wprowadzić istniejący Kod klienta nadany przez HansaWorld oraz numer NIP. Jeśli zarejestrowałeś produkt wcześniej wprowadzić dane, a następnie kliknij 'Dalej'. Jeśli nie rejestrowałeś produktu wcześniej pozostaw oba pola puste, kliknij 'Dalej' i wprowadź pozostałe informacje o firmie.

Pamiętaj: Najważniejsze pola to Nazwa firmy, Adres faktury, Telefon oraz główna Osoba kontaktowa. Kliknij 'Dalej'.

Jeśli zgadzasz się z warunkami umowy licencyjnej kliknij 'Akceptuję'. Wprowadź kod aktywacyjny swojej kopii Books (znajdziesz go w pudełku) i naciśnij 'Dalej'. Jeśli chcesz wprowadź kod aktywacyjny później naciśnij 'Dalej'. Aby wrócić i wprowadzić kod aktywacyjny wybierz 'Polecenia', 'Rejestracja', a następnie naciśnij 'Wprowadź kod aktywacyjny '.

## Uzupełnij informacje o firmie

Aby wszystkie wymagane informacje o firmie (np. adres, numer telefonu) pojawiły się na wydrukach (np. Fakturach), naciśnij  $[\Re + 0]$  (zero), wybierz moduł System, a następnie 'Ustawienia'. Dwukrotnie kliknij 'Informacja o firmie' i uzupełnij brakujące dane.

Uwaga: Nie zapomnij wprowadzić numeru kont bankowego. Informacja jest niezbędna do fakturowania i innych operacji w systemie.

#### Import archiwum

Jeśli na komputerze masz zainstalowaną starszą wersję aplikacji Books, uruchom program, a następnie utwórz archiwum w następujący sposób:

- 1. Przejdź do modułu System.
- Naciśnij przycisk 'Polecenia' w Oknie Głównym, a następnie naciśnij 'Eksporty'.
- 3. Dwukrotnie kliknij 'Archiwum tekstowe bazy danych'.
- 4. Wprowadź Opis archiwum (np. Data) i kliknij 'Uruchom'.
- Podaj nazwę dla pliku archiwum, określ, w którym miejscu plik ma zostać zapisany na dysku, a następnie naciśnij przycisk 'Zapisz'.
- 6. Zakończ pracę z Books.

Wykonaj następujące kroki, aby zaktualizować program Books do nowej wersji:

- 1. Odszukaj plik Books.hdf zlokalizowany w Library/ Application Support/katalog HansaWorld.
- Przytrzymaj nacisnięty klawisz Ctrl, a następnie kliknij na plik Books.hdf i z menu wybierz 'Show Package Contents'(Pokaż zawartość pakietu).
- 3. Pojawi się okno 'Books.hdf'. Skopiuj katalog Attach na pulpit.
- 4. Zamknij okno 'Books.hdf', a następnie zmień nazwę pliku Books. hdf tak, aby odnosił się do starej instalacji Books. Możesz przenieść plik z Library/Application Support/ HansaWorld do innej lokalizacji, gdzie przechowujesz stare aplikacje Books.
- Uruchom nową aplikację Books. W oknie powitalnym wybierz opcję 'Importuj archiwum'. Następnie wskaż plik archiwum i zaimportuj go do nowej wersji.
- 6. Zamknij Books.
- 7. System utworzy nowy plik Books.hdf w lokalizacji Library/ Application Support/katalog HansaWorld. Ponownie przytrzymaj nacisnięty klawisz Ctrl, a następnie kliknij na nowy plik Books. hdf i z menu wybierz 'Show Package Contents'(Pokaż zawartość pakietu).
- 8. Skopiuj katalog Attach z pulpitu do okna 'Books.hdf' nadpisując pusty katalog Attach, który znajduje się w tym oknie.
- 9. Zamknij okno 'Books.hdf'.

Podjęte kroki zapewnią przeniesienie wszystkich załączników do nowej instalacji Books. Możesz kontynuować pracę z Books.

## Więcej informacji

- Naciśnij logo Books by HansaWorld w Oknie Głównym, aby przejść do strony: http://books.hansaworld.com.
- Naciśnij przycisk University (ikona biret) w dowolnym oknie, aby oglądać filmy szkoleniowe online.
- Wybierz Pomoc z menu Info, aby przejść do strony:

http://www.hansamanuals.com, gdzie znajduje się pełna wersja podręcznika do Books.

 Skontaktuj się z telefoniczną linią pomocy pod numerem (22)401 34 03 lub (52) 584 13 05 lub wyślij e-mail na adres: pomoc@hansaworld.com.